# Deleģējums pārvaldnieka darbiniekam

(https://bis.gov.lv/lv)

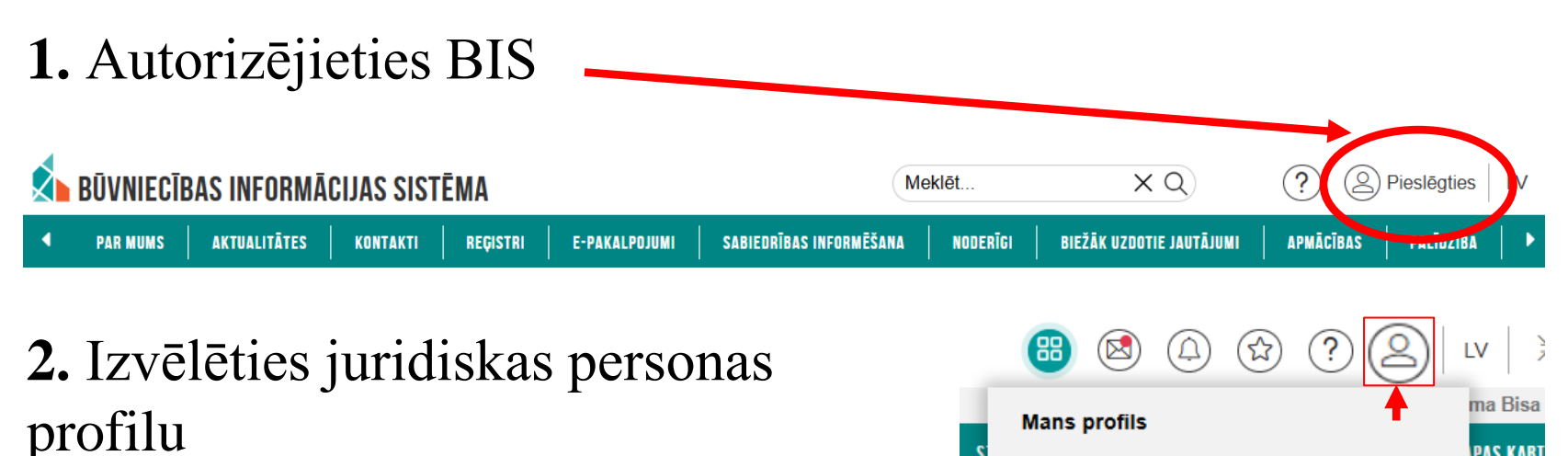

Autorizēties Būvniecības informācijas sistēmā (BIS) var: ar internetbanku (Swedbank, Citadele, SEB, BluOr Bank, Industra, Magnetiq Bank, Luminor, Rietumu banka, Signet Bank), Smart-ID, eID karti vai e-mobile parakstu

Mans profils

Mans profils Pārslēgt profilu

[→ Iziet

PAS KART

| 🔬 BŪVNIECĪBAS INFORMĀCIJAS SISTĒMA              | Meklēt                              |                                                                                                    | V AK                     |
|-------------------------------------------------|-------------------------------------|----------------------------------------------------------------------------------------------------|--------------------------|
| ◀ JAUNUMI REĢISTRI E-PAKALPOJUMI NORMATĪVIE AKT | I DZĪVO SILTĀK! STATISTIKA KONTAKTI | Izvēlētais profils: Ausma <b>īpašnieku biedrība "BIS pārvaldniek</b><br>Bis dokumentācija Lapas karīt noderīgi apmācības tei | KS Nr.1"<br>Kstuālā in 1 |
| 4. Izvēlieties «Pilnvaras                       | s / Deleģējumi»                     | <b>3.</b> Mana darba v                                                                                                    | ieta                     |
| MANA DARBA VIETA 7 SAKUMS                       |                                     | MANI DATI<br>Mana informācija<br>Paziņojumi par saskaņojumiem<br>Pilnvaras / Deleģējumi<br>Mani pieprasījumi<br>Dokumenti    | 142                      |
|                                                 |                                     |                                                                                                    |                          |

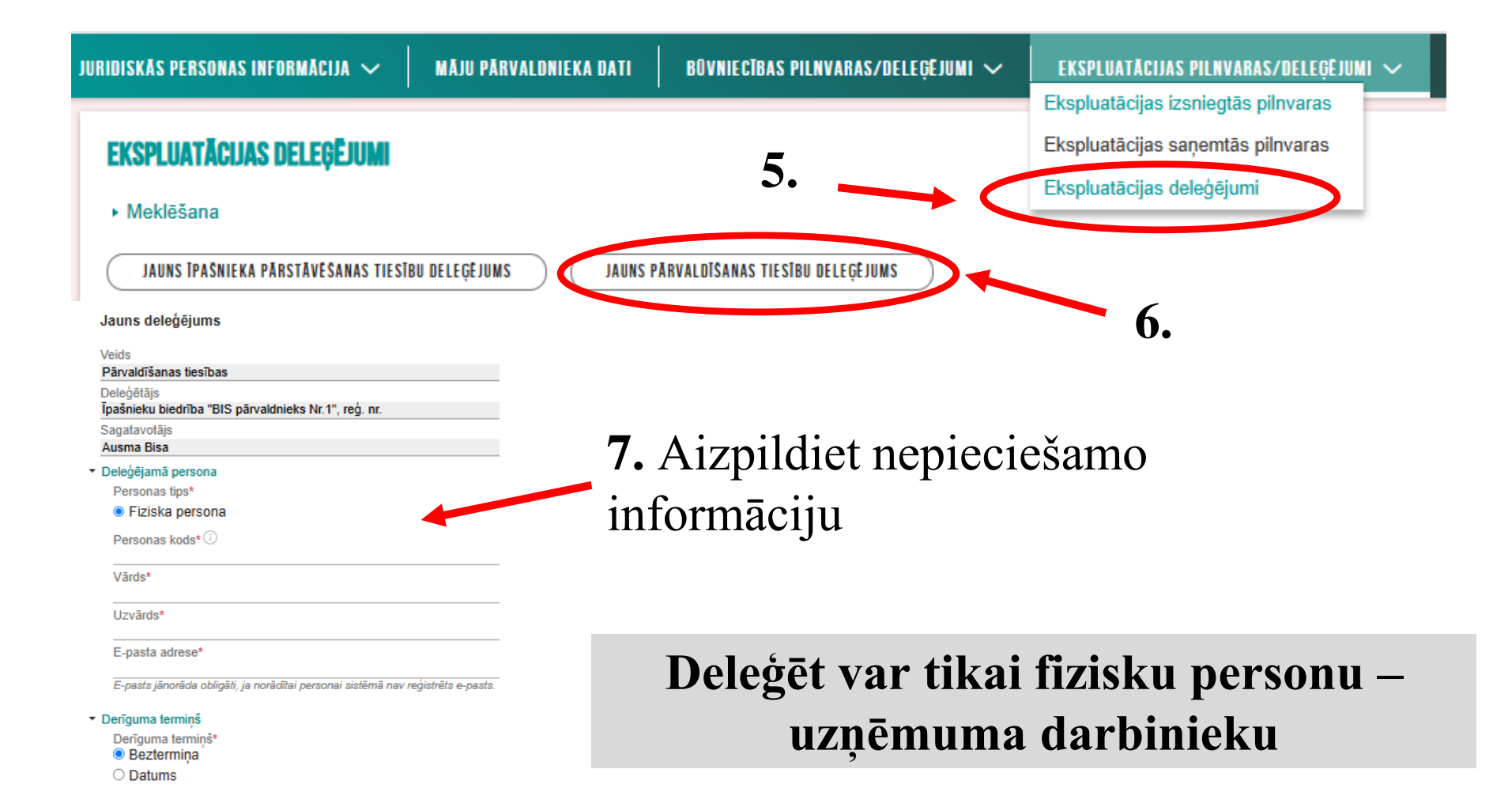

#### Deleģējuma objekts

Tiesības\*

Tiesības strādāt ar ekspluatācijas/mājas lietu Z Dokumentu/Datu skatīšanās ()

Dokumentu/Datu sagatavošana ①

Redzēt īpašnieku sensitīvos datus i

Tiesības labot īpašnieka kontaktdatus ①

🗆 Kopsapulces protokola atcelšana 🛈

Tiesības pārstāvēt personu

Tiesības administrēt pārstāvjus

Tiesības labot juridiskas personas kontaktdatus

Tiesības veidot pilnvaras uzņēmuma vārdā ①

🗹 Reģistra iesniegumos 🕕

lesniegumu veids

Pārvaldnieka reģistrācija dzīvojamo māju pārvaldnieku reģistrā

Ziņu aktualizācija dzīvojamo māju pārvaldnieku reģistrā

🗹 Izslēgšana no dzīvojamo māju pārvaldnieku reģistra

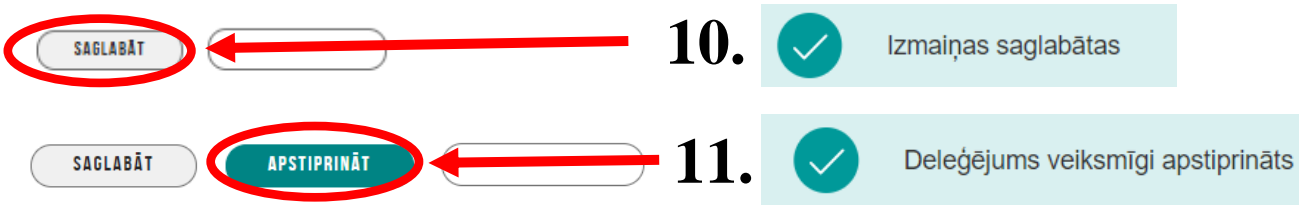

8.

# Ja deleģējumu izsniedz visiem objektiem (adresēm), šo lauku neaizpilda

**9.** Atzīmēt nepieciešamās tiesības

### Anulēt izsniegtu pilnvaru/deleģējumu

| <ul> <li>Aktīvs</li> </ul>              | BIS-BV-41-<br>2025-33           | Pārvaldīšanas<br>tiesības                  | Andris Paraudziņš             | Pārstāvis | Beztermiņa                      | 07.02.2025       |             |  |
|-----------------------------------------|---------------------------------|--------------------------------------------|-------------------------------|-----------|---------------------------------|------------------|-------------|--|
| Statuss<br>Aktīve                       |                                 |                                            |                               |           | 1. Atvērt                       |                  |             |  |
| Numurs<br>BIS-BV-41-2025-33             |                                 |                                            |                               |           |                                 |                  |             |  |
| Apstiprināšanas datums<br>07.02.2025    |                                 |                                            |                               |           |                                 |                  |             |  |
| Deleģētājs<br>Īpašnieku biedrība "BIS p | ārvaldnieks Nr.1", reģ. nr. PRJ | 90000001                                   |                               |           | 3 Norādie                       | t namatoii       | ımıı        |  |
| Sagatavotājs                            |                                 |                                            |                               |           |                                 | i pamatoji       | AIIIG       |  |
| Pilnvarotā persona                      |                                 |                                            |                               |           |                                 |                  |             |  |
| Derīguma termiņš<br>Beztermina          |                                 |                                            |                               |           | Pamatojums*                     |                  |             |  |
| Pilnvaras objekts                       |                                 | •                                          |                               |           |                                 |                  |             |  |
| Tiesības<br>Dokumentu/Datu skatīšan     | lās                             | 2.                                         |                               |           | Lūdzu, parādiat ataalšanas par  | natojumu         | 4           |  |
| Reģistra iesniegumos                    |                                 |                                            |                               |           | Luuzu, noraulet atteisarias par | natojumu.        |             |  |
| lesniegumu veidi : Pērvaldniel          | la dzīvojamo māju pārvald       | nieku reģistrā, Ziņu aktualizācija dzīvoja | mo māju pārvaldnieku reģistrā |           |                                 |                  |             |  |
| ATCELT                                  | LABOŠANAI LEJUPIELĀDĒT D        | ATNI NOTIKUMU VËSTURE                      | « ATGRIEZTIES                 |           |                                 |                  |             |  |
|                                         |                                 |                                            |                               |           | Deleģējums ve                   | eiksmīgi atcelts | APSTIPRINĀT |  |

## Deleģētā persona var atteikties no deleģējuma arī pati